## Espace client Bibby Factor France Guide – Création débiteur et gestion de l'assurancecrédit

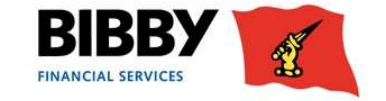

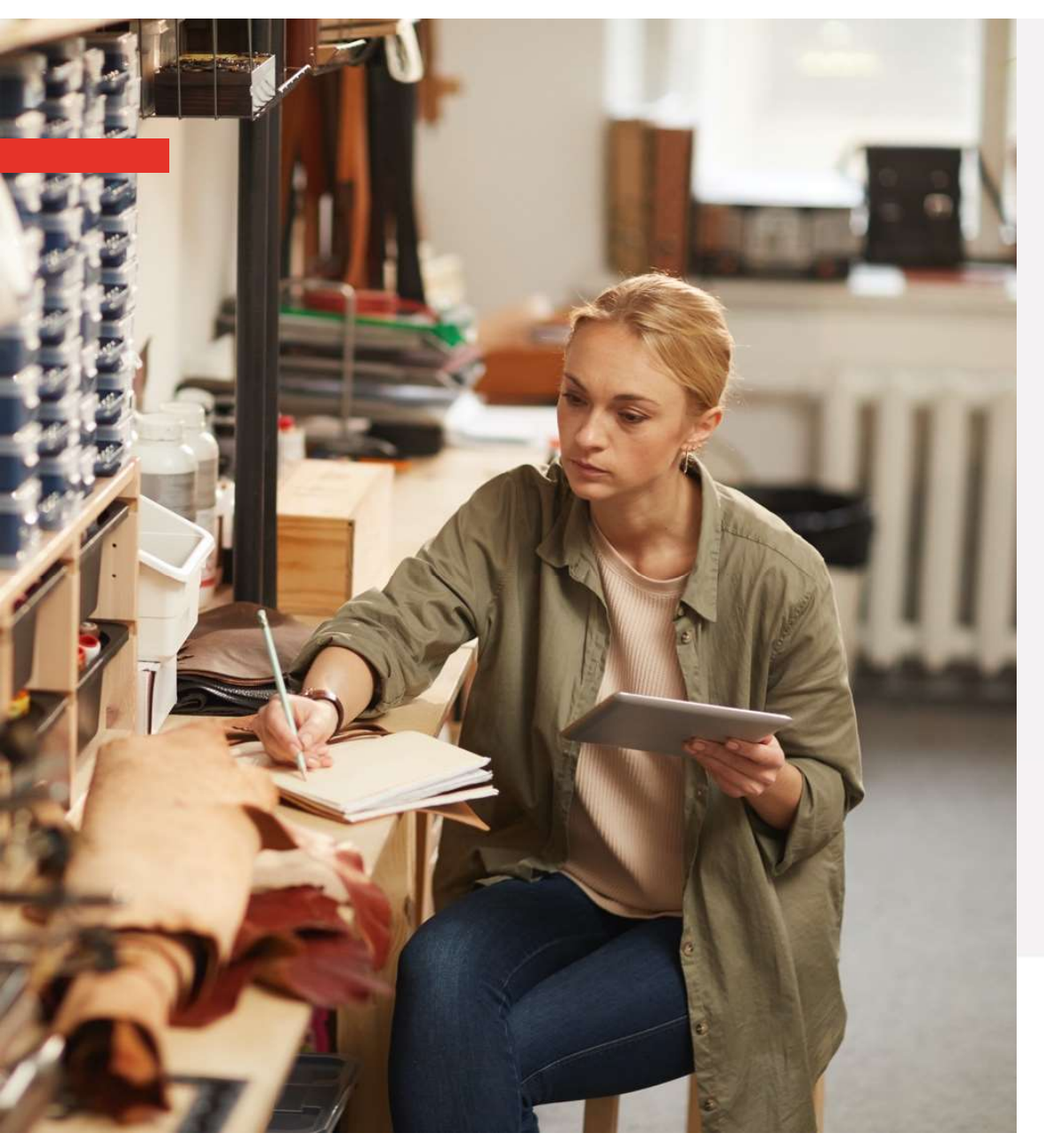

## $\rightarrow$ Ajouter un nouveau débiteur

- → Faire une nouvelle demande d'assurance-crédit
- → Où retrouver rapidement les informations concernant son débiteur ?

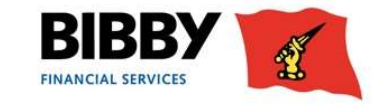

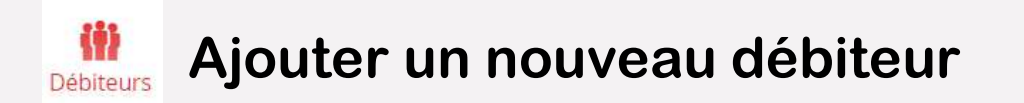

Bibby Factor France vous offre la possibilité d'ajouter vos débiteurs (clients) en ligne sur votre Espace Client.

|           |                       | Etape 1 - Dans l'onglet « Débiteur », cliquez sur « Créer mes débiteurs » |
|-----------|-----------------------|---------------------------------------------------------------------------|
| Contrats  | Liste des débiteurs   | Top 20 Débiteurs                                                          |
| conded    | Recherche de débiteur |                                                                           |
| (ii)      | Pays *                | France 🗸                                                                  |
| Débiteurs | Nom de la Partie      |                                                                           |
| ß         | Ligne adresse 1       |                                                                           |
| Encours   | Ville                 |                                                                           |
|           | SIRET                 | 39931561300014 Etape 2 – Saisissez le Siret (sans espace) de votre client |
| Rapports  |                       | Rechercher Effacer                                                        |
|           |                       | Etape 3 – Cliquez sur « Rechercher »                                      |

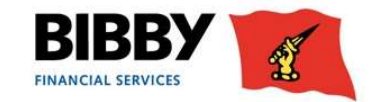

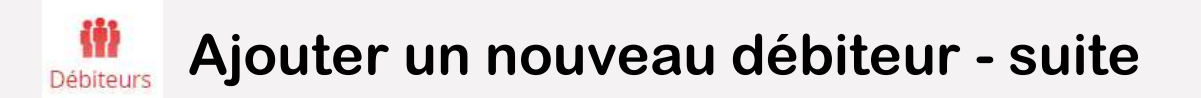

**Option** <u>1</u> – Le Siret est déjà enregistré dans notre base : voir étapes ci-dessous sinon allez page 6 de ce guide

|                                                                                                    | Débiteurs exterr     | nes                                          | ×       |
|----------------------------------------------------------------------------------------------------|----------------------|----------------------------------------------|---------|
|                                                                                                    | Nom                  | Adresse                                      | Devise  |
| Г                                                                                                    | METRO FRANCE         | RUE DES GRANDS PRES, NANTERRE, 92000, FR, 92 |         |
| Etape 1 – Cliquez sur la<br>ligne pour qu'elle soit<br>sélectionnée<br>En bas, à gauche « 1 item<br>sélectionné » doit être<br>mentionné | ► 1 Item sélectionné | Sélectionner Saisie manuelle                 | Annuler |

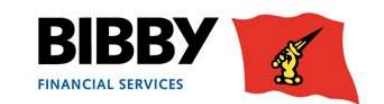

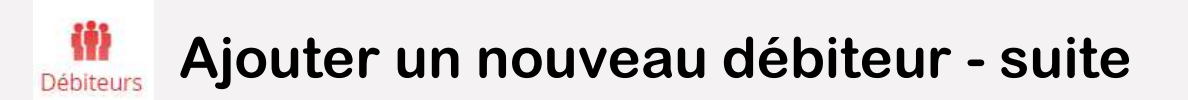

#### **Option <u>1</u>-Suite** – Compléter les informations du débiteur

| Détails du débiteur                      |                                |                                                                                       |
|------------------------------------------|--------------------------------|---------------------------------------------------------------------------------------|
| Pays *                                   | France                         |                                                                                       |
| Langue *                                 | French (France)                |                                                                                       |
| Nom *                                    | METRO FRANCE                   |                                                                                       |
| Ligne d'adresse 1 *                      | RUE DES GRANDS PRES            |                                                                                       |
| Ligne d'adresse 2                        |                                |                                                                                       |
| Ligne d'adresse 3                        |                                | Los informations quiventes viennant de la base de dennées et n'ent nos à être         |
| Ville *                                  | NANTERRE                       | Les informations suivantes viennent de la base de données et n'ont pas a être         |
| Etat                                     | 92                             | modifiees                                                                             |
| Code postal                              | 92000                          |                                                                                       |
| Utiliser comme élément juridique/content | ieux                           |                                                                                       |
| Dial Code (Work)                         |                                |                                                                                       |
| Numéro (Travail)                         |                                |                                                                                       |
| Adresse e-mail                           |                                | 7                                                                                     |
| Prénom du contact                        | Alain                          | 1                                                                                     |
| Nom du contact                           | Dupont                         | Etape 1 – Pour les besoins de la gestion merci d'indiquer votre contact chez ce       |
| Dial Code (Contact)                      |                                | débitour Sont roquie : la nom prénom n° téléphone et/ou adrosse amail                 |
| Numéro du contact                        | 0606060606                     | debitedi. Sont requis : le nom, prenom, n° telephone et/où auresse eman.              |
| E-mail du contact                        | alain.dupont@xxx.com           |                                                                                       |
| EH-ID                                    | 5055730                        |                                                                                       |
| SIRET                                    | 39931561300014                 | Etapo 2 - N'aublioz pas de cosher et d'indiguer le montant d'assurance, crédit requir |
| SIREN                                    | 399315613                      | Etape 2 – Noubliez pas de cocher et d'indiquer le montant d'assurance-credit requis.  |
| Devise du débiteur *                     | The euro 🖌 EUR                 |                                                                                       |
| Votre référence client                   | ******                         |                                                                                       |
| Ref interne Bibby du débiteur            |                                | 🚽 🦯 🛛 👗 Dans le cas d'un contrat en délégation, merci de communiquer à nos équipes    |
| Demande d'assurance-crédit               |                                | par mail le justificatif de votre assurance indiguant le montant de garantie sur      |
| Montant requis *                         | 20 000                         | votre client.                                                                         |
|                                          | Envoyer la proposition Annuler | Etono 2 Cliques que a Environ la proposition p                                        |
|                                          |                                | ELADE 3 – CIIQUEZ SUT « ENVOYET 13 DEODOSITION »                                      |

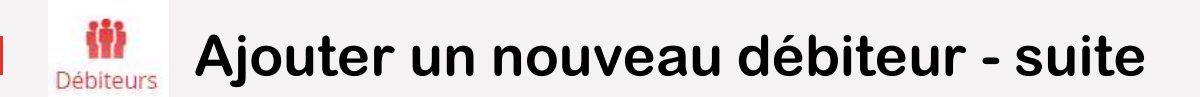

Option 2 – La recherche du Siret du débiteur dans notre base a échoué

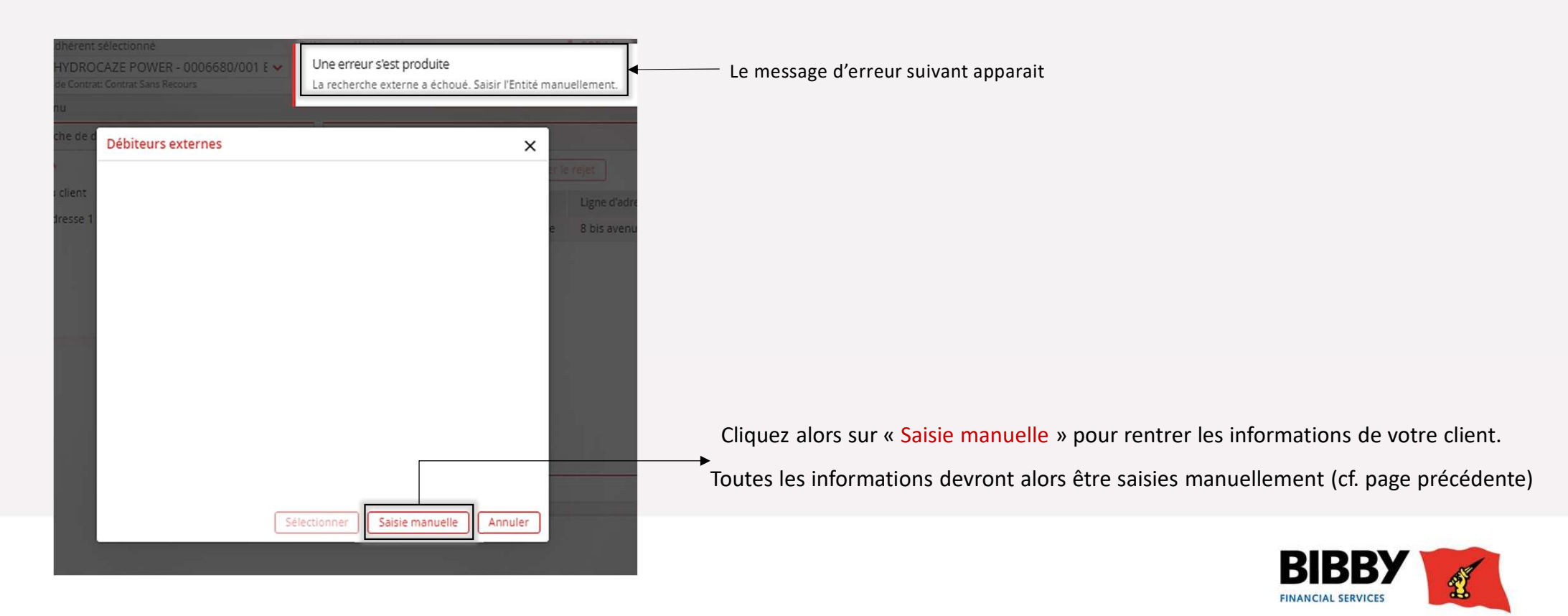

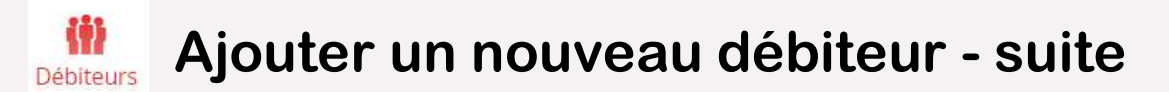

#### Suivre le traitement de sa demande

| .0        | Liste des débiteurs Top 20 Débiteurs Créer mes débiteurs |                                         |                                        |                                   |            |                                |                                   |                            |                |                                       |
|-----------|----------------------------------------------------------|-----------------------------------------|----------------------------------------|-----------------------------------|------------|--------------------------------|-----------------------------------|----------------------------|----------------|---------------------------------------|
| Contrats  | Recherche de débiteurs                                   |                                         |                                        | Mise à jour du débiteur proposée  |            |                                |                                   |                            |                |                                       |
|           | Pays * France V                                          |                                         | Modifier Supprimer Réexaminer le rejet |                                   |            |                                |                                   |                            |                |                                       |
| Debitedis | Nom du client                                            |                                         |                                        | Nom                               | Statut     | Ligne d'adresse 1              | Référence débiteur chez le client | Demande d'assurance-crédit | Montant requis | Information sur votre demande         |
| a         | Ligne adresse 1                                          |                                         |                                        | Espace Expansion                  | Créé       | 7 place du chancelier adenauer |                                   | ×                          | 0.00 EUR       |                                       |
| Encours   | Ville                                                    |                                         |                                        | L'Oréal France                    | Créé       | 30 rue d'Alsace                |                                   | ×                          | 0,00 EUR       |                                       |
| _         | SIRET                                                    | ####################################### |                                        | SCI ACTIVITES COURRIER INDUSTRIEL | Traitement | BD BRUNE                       |                                   | ×                          | 0,00 EUR       | Acceptée - Débiteur créé manuellement |
| Rapports  |                                                          | R                                       | echercher Effacer                      | COMMUNE DE ROUBAIX                | Créé       | GRD PLACE                      | i                                 | ×                          | 0,00 EUR       |                                       |

Vous retrouverez dans le tableau ci-dessus la synthèse des demandes de création débiteur faites depuis votre espace client sur votre contrat. Trois statuts :

- Crée
- En attente
- Traitement

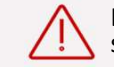

Lorsque le statut est « Traitement » référez-vous à la colonne « Information sur votre demande » pour en savoir plus.

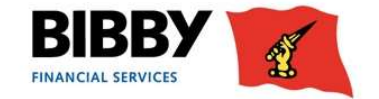

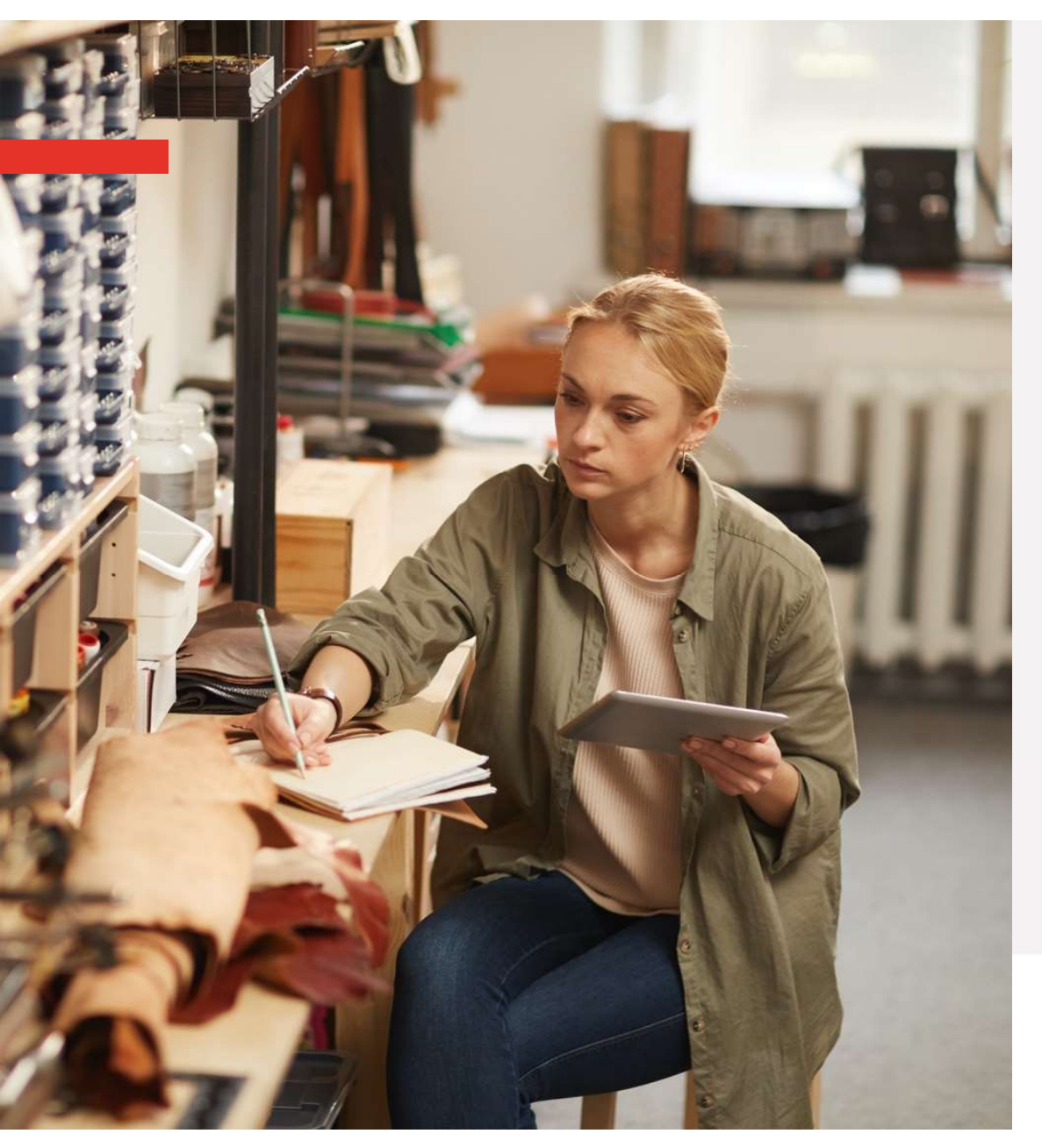

- $\rightarrow$  Ajouter un nouveau débiteur
- → Faire une nouvelle demande d'assurancecrédit
- → Où retrouver rapidement les informations concernant son débiteur ?

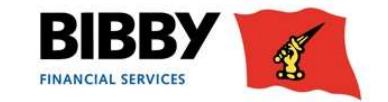

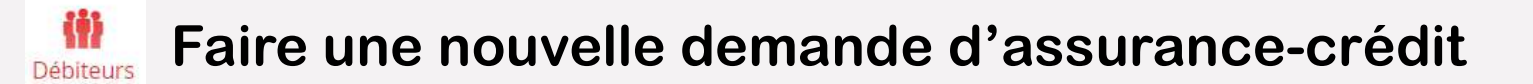

#### Depuis l'espace client, il est possible de faire directement sa demande d'assurance-crédit

Etape 1 – Allez dans le menu « Débiteur », puis sélectionner le débiteur pour lequel vous souhaitez réaliser une nouvelle demande d'assurance-crédit.

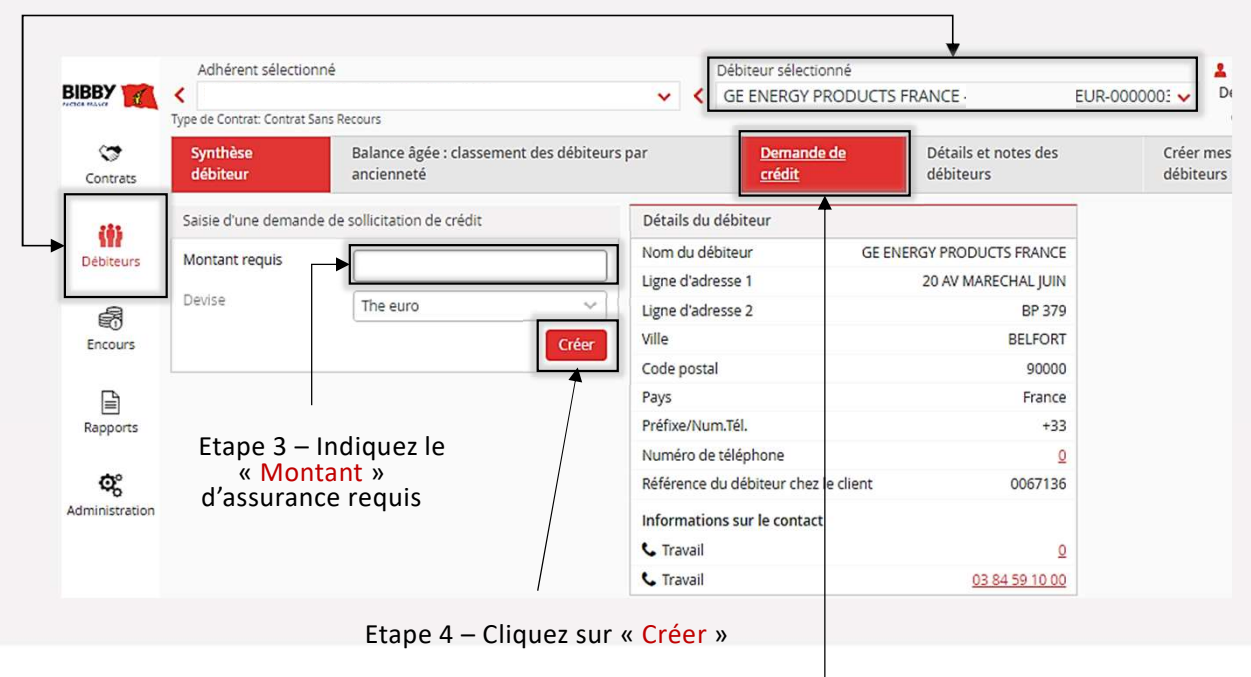

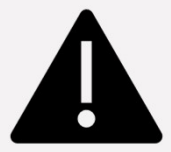

Si vous avez votre propre assurance-crédit : Votre demande doit être adressée par mail en joignant les documents de votre assurance-crédit indiquant les montant de garantie octroyés à vos clients.

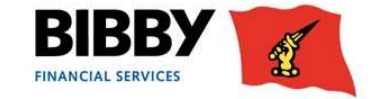

Etape 2 – Sélectionnez l'onglet « Demande de crédit »

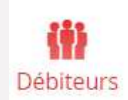

### Faire une nouvelle demande d'assurance-crédit - suite

Depuis la même page, vous pouvez suivre le statut de votre demande de crédit

| Contrats                                                        | Synthèse<br>débiteur                             | Balance âgée : classement des débiteurs<br>ancienneté | par <u>Demande de</u><br><u>crédit</u>                                                                                                    | Détails et notes des débiteurs                                                                                       | Créer mes<br>débiteurs |                                                                     |
|-----------------------------------------------------------------|--------------------------------------------------|-------------------------------------------------------|----------------------------------------------------------------------------------------------------|----------------------------------------------------------------------------------------------------|------------------------|---------------------------------------------------------------------|
| Débiteurs<br>Débiteurs<br>Encours<br>Rapports<br>Administration | Saisie d'une demande<br>Montant requis<br>Devise | e de sollicitation de crédit                          | Détails du débiteur<br>Nom du débiteur<br>Ligne d'adresse 1<br>Ligne d'adresse 2<br>Ville<br>Code postal<br>Pays<br>Préfixe/Num.Tél.<br>Numéro de téléphone<br>Référence du débiteur chez le co<br>Informations sur le contact | GE ENERGY PRODUCTS FRANCE<br>20 AV MARECHAL JUIN<br>BP 379<br>BELFORT<br>90000<br>France<br>+33<br>Q<br>ient 0067136 |                        |                                                                     |
|                                                                 |                                                  |                                                       | 📞 Travail<br>📞 Travail                                                                                                    | <u>03 84 59 10 00</u>                                                                                                |                        |                                                                     |
| 1                                                               | Liste des demandes c                             | le sollicitation de crédit                            |                                                                                                    |                                                                                                    |                        |                                                                     |
|                                                                 | Date                                             | Montant requis No                                     | uméro Statut                                                                                                    |                                                                                                    | Décision montant * 🗹   | ±                                                                   |
|                                                                 | 23/05/23                                         | 40 000,00 EUR 00                                      | 001691 DSC appro                                                                                                    | uvée en externe                                                                                                    | 40 000,00 EUR          | La liste de vos demandes de crédit est disponible en bas de l'écran |
|                                                                 | 15/06/23                                         | 100 000,00 EUR 00                                     | 001738 DSC appro                                                                                                    | uvée en externe                                                                                                    | 100 000,00 EUR         |                                                                     |
|                                                                 |                                                  |                                                       |                                                                                                    |                                                                                                    |                        |                                                                     |
|                                                                 | 2 Items au total                                 |                                                       |                                                                                                    |                                                                                                    |                        |                                                                     |

2

FINANCIAL SERVICES

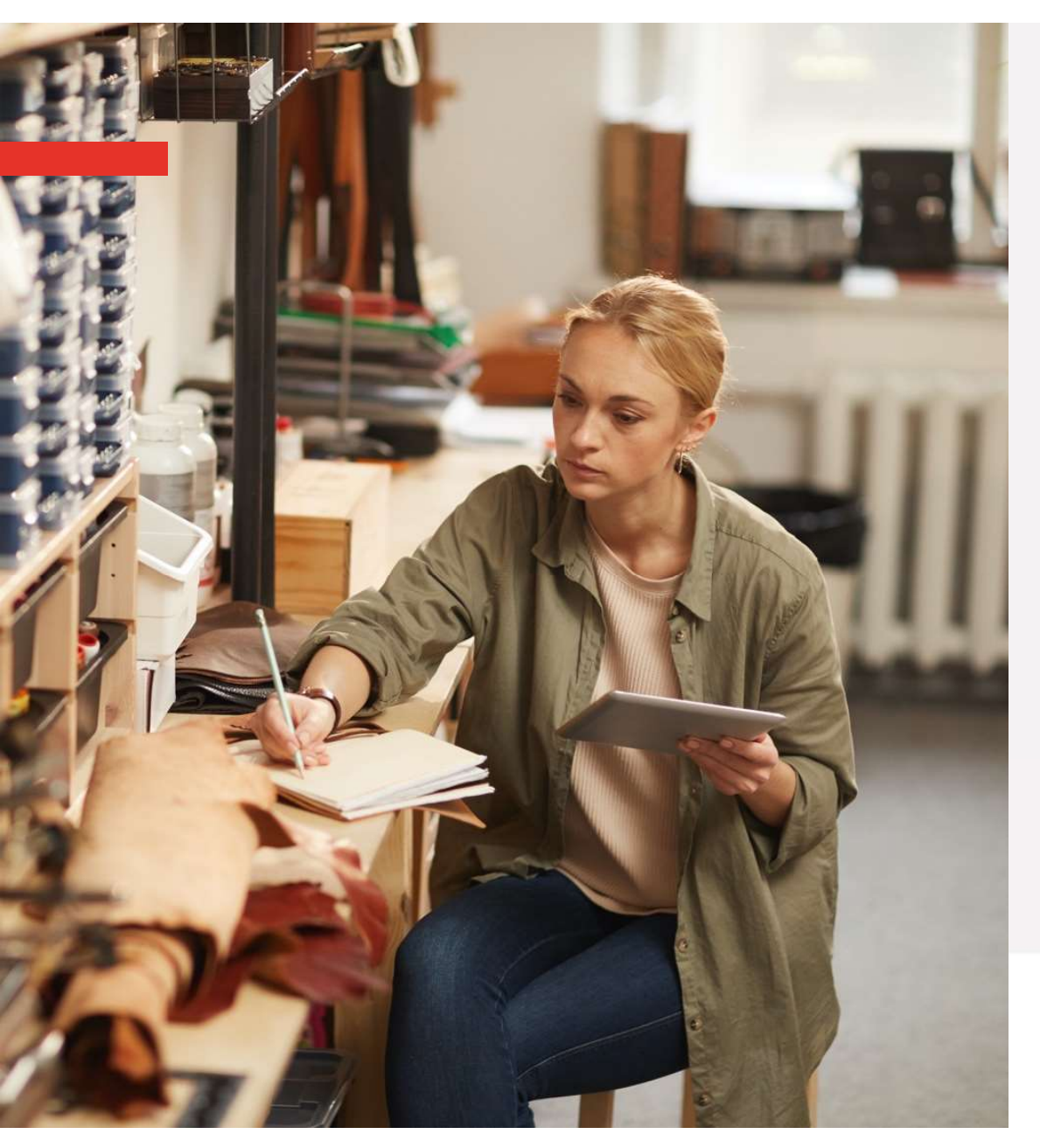

- $\rightarrow$  Ajouter un nouveau débiteur
- → Faire une nouvelle demande d'assurance-crédit

## → Où retrouver rapidement les informations concernant son débiteur ?

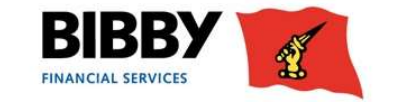

# - Č Où retrouver rapidement les informations concernant son débiteur

Allez dans le menu Débiteur puis sélectionner le débiteur souhaité. Retrouvez toutes les informations nécessaires dans l'onglet « Synthèse débiteur ».

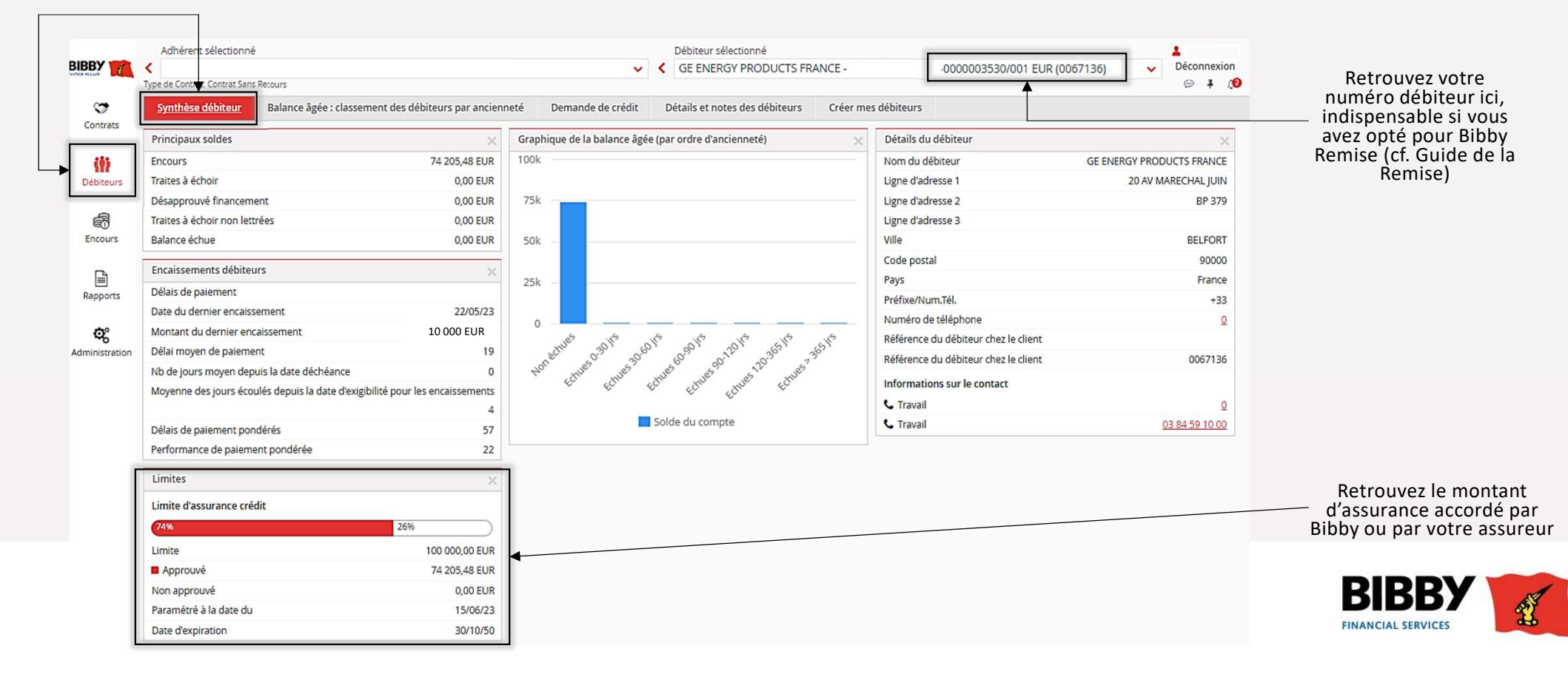

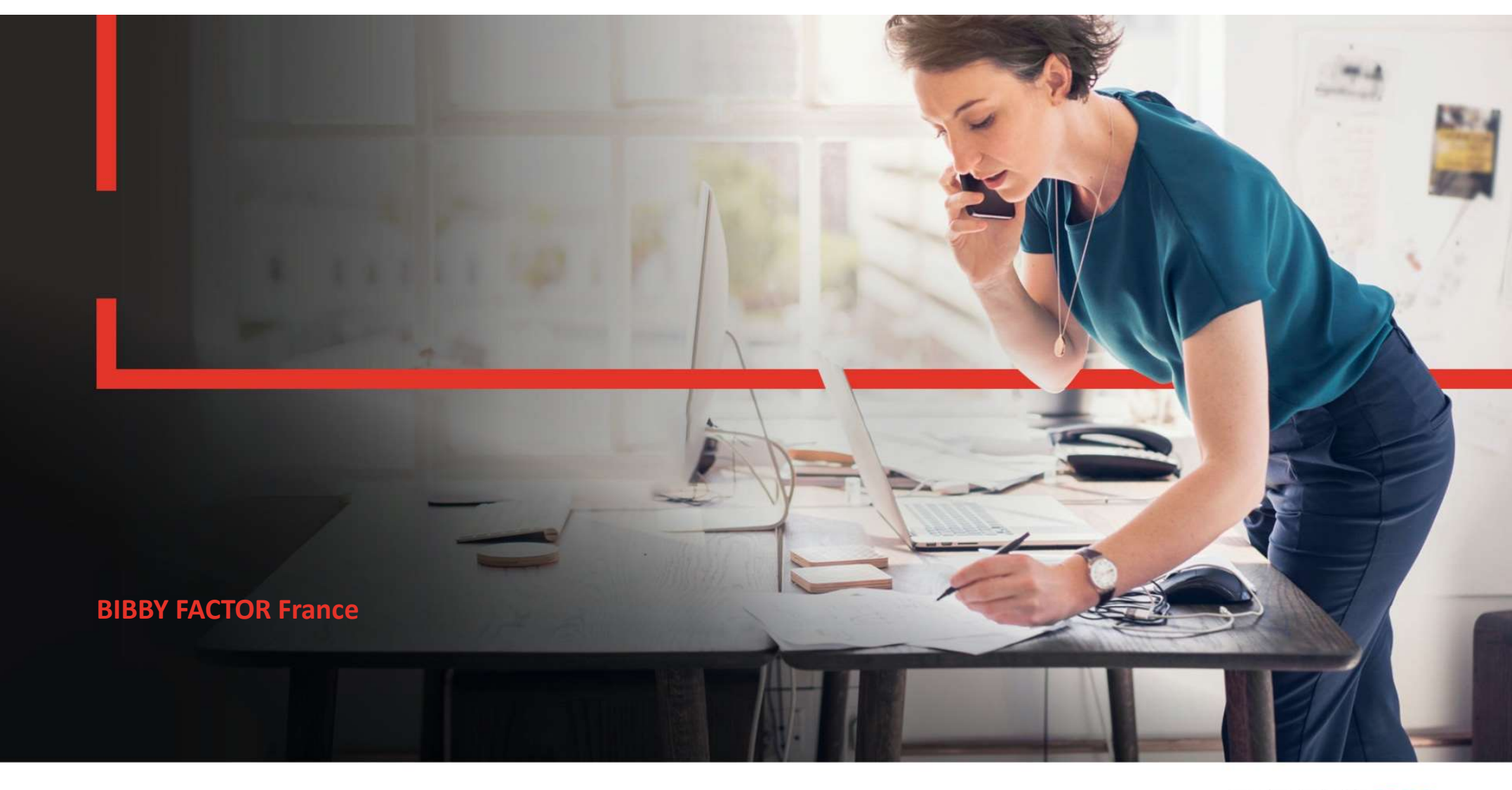

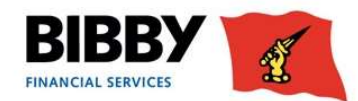